# Procédure de rédaction d'un billet :

Ce document a pour but de permettre la rédaction d'un premier billet sur le blog de l'ASCVTT

## 1. Identification

Pour commencer il faut s'identifier sur le blog avec les identifiants reçus. URL : <u>http://www.ascvtt.com/wordpress/wp-login.php</u>

| Identifiant          |              |
|----------------------|--------------|
| Mot de passe         |              |
| 🗖 Se souvenir de moi | Se connecter |

# 2. Interface d'administration

Tu es maintenant dans l'interface d'administration du blog.

| le bord |                                                                                                    | WordPress 3.8.2 est disponible ! Veuillez en notifier l                                                                                                    | 'administrateur du site. Options de l'écran 🔻                                                                                                    |  |  |  |  |
|---------|----------------------------------------------------------------------------------------------------|----------------------------------------------------------------------------------------------------|----------------------------------------------------------------------------------------------------|--|--|--|--|
|         | Tableau de bor                                                                                                    | d                                                                                                    |                                                                                                    |  |  |  |  |
|         |                                                                                                    | -                                                                                                    |                                                                                                    |  |  |  |  |
| res     | Aujourd'hui                                                                                                    |                                                                                                    | Press-Minute                                                                                                    |  |  |  |  |
|         | Contenu                                                                                                    | Discussion                                                                                                    | Saisissez le titre ici                                                                                                    |  |  |  |  |
|         | 602 Articles                                                                                                    | 1747 Commentaires                                                                                                    | Ainuter un média                                                                                                    |  |  |  |  |
|         | 10 Pages                                                                                                    | 1727 Approuvés                                                                                                    | Agonte di fricato                                                                                                    |  |  |  |  |
|         | 13 Catégories                                                                                                    | o En attente                                                                                                    |                                                                                                    |  |  |  |  |
|         | + Creer                                                                                                    |                                                                                                    | Salutations                                                                                                    |  |  |  |  |
|         | Thème ASCVTT avec 9 widgets                                                                                                    |                                                                                                    |                                                                                                    |  |  |  |  |
| ıu      | Vous utilisez WordPress 3.7.2.                                                                                                    |                                                                                                    |                                                                                                    |  |  |  |  |
|         | Akismet a déjà protégé votre site                                                                                                    | de 9 345 commentaires indésirables.                                                                                                    | Enregistrer brouillon Réinitialiser Pu                                                                                                    |  |  |  |  |
|         | Il y a actuellement 20 commentain                                                                                                    | res dans votre file de commentaires indésirables.                                                                                                    |                                                                                                    |  |  |  |  |
|         |                                                                                                    |                                                                                                    | Brouillons récents                                                                                                    |  |  |  |  |
|         | Liens entrants                                                                                                    |                                                                                                    | ll n'y a pas de brouillon actuellement                                                                                                    |  |  |  |  |
|         | Erreur RSS: A feed could not be f<br>//logsearch_feeds?scoring=dki<br>//ascit.com/wordpress/. A feed w<br>SimplePie was unable to auto-dis<br>feed<br>Qui est en ligne<br>II y a 3 personnes en ligne.<br>1 membre.<br>2 invités.<br>View them here. | ound at http://blogsearch.google.com<br>und at http://blogsearch.google.com<br>und & Shum (100 koluputerss&sparinfore-wordpress&q=linic.http:<br>th an invalid mime type may fall victim to this error, or<br>(cover it. Use force_feed() if you are certain this URL is a real | 2. Blog de développement de WordPress (en anglais) 3. WordPress 3.6.2 Security Release 8 avril 2014 3. WordPress 3.6.2 Security Release 8 avril 2014 3. WordPress 3.8.2 is now available. This an important security release for all previous versions and we strongly encourage you to update your sites immediately. This releases fixes a weakr that acoud lef an attacker force their way into your site by forging authentication cookies. This w discovered and fixed by Jon Cave of the WordPress 3.9 is now available for download. Beta 3 inclu more than 200 changes, including. New features like like widget previews and the new them installer are now more ready for prime time, so check 'em out. Ul refinements when editing images and when working with media in the editor. We've also brought[] |  |  |  |  |
|         |                                                                                                    |                                                                                                    | Autres actualités de WordPress (en français)                                                                                                    |  |  |  |  |
|         |                                                                                                    |                                                                                                    | WordPress Channel : 6 manières d'obtenir du support auprès de la communauté<br>WordPress France                                                                                                    |  |  |  |  |
|         |                                                                                                    |                                                                                                    | L'écho des plugins WordPress : WP Excerpt Generator                                                                                                    |  |  |  |  |
|         |                                                                                                    |                                                                                                    | Lumière de Lune : Préserver l'affichage des boutons dans TinyMCE avec la nouv<br>version de WordPress                                                                                                    |  |  |  |  |
|         |                                                                                                    |                                                                                                    | L'écho des plugins WordPress : Jetpack Markdown                                                                                                    |  |  |  |  |
|         |                                                                                                    |                                                                                                    |                                                                                                    |  |  |  |  |

La rédaction de billets se fait dans la rubrique « articles » (dans le menu a gauche). La page liste tous les billets publies ou en cours de rédaction.

|               |                                                                            |                             |                         |                          |          |                      | Ontions de l'écran X Aid     |
|---------------|----------------------------------------------------------------------------|-----------------------------|-------------------------|--------------------------|----------|----------------------|------------------------------|
| bleau de bord | Wordentess 3.6.2 est disponible i vedinez en nomen administrateur du site. |                             |                         |                          |          |                      | Options de recian +          |
| ticles        | Articles Ajouter                                                           |                             |                         |                          |          |                      |                              |
| les articles  | Tous (607)   Publiés (602)   Brouillons (5)                                | Corbeille (2)               |                         |                          |          |                      | Chercher dans les arti       |
| idias         | Actions groupées Applique                                                  | Afficher toutes             | les dates 💌 Voir toutes | les catégories 💽 Filtrer |          | 607 élén             | tents « < 1 sur 31           |
| ommentaires   | Titre                                                                      | Auteur Catégories Mots-clés |                         |                          | Date     | Visibilité           |                              |
| blePress      | Tour de la montagne de Brouis et                                           | Philippe                    | CRs des randos          | -                        | 0        | il y a 20 minutes    | Par défaut (Tout le monde)   |
| ofil          | colline de Clare                                                           |                             |                         |                          | ,<br>,   | Publié               |                              |
| tils          | Rigaudon/Palutes sous le cagnard                                           | Julien S aka Fluo           | CRs des randos          | -                        | 3        | 07/04/2014           | Par défaut (Tout le monde)   |
| lendar        | Connello de baladeril                                                      | Dhiliana                    | 00- 4                   |                          | · _      | Publié               | Des défect (Textulo associa) |
| llery         | Sosper: « ze noly trall »                                                  | Philippe                    | CRS des randos          | —                        | 2        | Publié               | Par delaut (rout le monde)   |
| duire le menu | Saint-Vallier best off 2014                                                | Sylvain                     | CRs des randos          | -                        | <b>3</b> | 24/03/2014<br>Publié | Par défaut (Tout le monde)   |
|               | Le grand Chauve d'Aspremont                                                | ü                           | CRs des randos          | —                        | 5        | 12/03/2014<br>Publié | Par défaut (Tout le monde)   |
|               | Balcons de la Siagne                                                       | Sylvain                     | CRs des randos          | —                        | 7        | 09/03/2014<br>Publié | Par défaut (Tout le monde)   |
|               | Un samedi au bois de Gourdon                                               | Ш                           | CRs des randos          | —                        | Ģ        | 04/03/2014<br>Publié | Par défaut (Tout le monde)   |
|               | Mouton d'Anou                                                              | Sylvain                     | CRs des randos          | —                        | 2        | 25/02/2014<br>Publié | Par défaut (Tout le monde)   |
|               | A cheval sur la Vésubie                                                    | Jean                        | CRs des randos          | _                        | 5        | 17/02/2014<br>Publié | Par défaut (Tout le monde)   |
|               | Pics du Cap Roux et de l'Ours                                              | Sylvain                     | CRs des randos          | _                        | Ģ        | 12/02/2014<br>Publié | Par défaut (Tout le monde)   |
|               | Tour du Baudon                                                             | Sylvain                     | CRs des randos          | —                        | 9        | 26/01/2014<br>Publié | Par défaut (Tout le monde)   |
|               | Lucéram, Sospel, Lucéram                                                   | Sylvain                     | CRs des randos          | _                        | 5        | 12/01/2014<br>Publié | Par défaut (Tout le monde)   |
|               | A 4 pour débuter 2014                                                      | Pierre Wes                  | CRs des randos          | —                        | 2        | 01/01/2014<br>Publié | Par défaut (Tout le monde)   |
|               | Drame en montagne                                                          | Jean                        | CRs des randos          | —                        | 5        | 15/12/2013<br>Publié | Par défaut (Tout le monde)   |
|               | Courmettes avant la tempête                                                | Ш.                          | CRs des randos          | —                        | 3        | 01/12/2013<br>Publié | Par défaut (Tout le monde)   |
|               | Collective hivernale                                                       | Pierre Wes                  | CRs des randos          | —                        | Ģ        | 24/11/2013<br>Publié | Par défaut (Tout le monde)   |
|               | 8 cochons sur le Férion                                                    | Jean                        | CRs des randos          | —                        | 4        | 17/11/2013<br>Publié | Par défaut (Tout le monde)   |
|               | Du soleil dans l'Estérel                                                   | Julien S aka Fluo           | CRs des randos          | _                        | 2        | 14/11/2013<br>Publié | Par défaut (Tout le monde)   |
|               | Avé Maria                                                                  | Jean                        | CRs des randos          | _                        | 3        | 10/11/2013<br>Publié | Par défaut (Tout le monde)   |
|               | L'Enduro Séries de Blausasc en<br>mode Rando                               | Renaud                      | CRs des randos          | -                        | <b>Ģ</b> | 06/11/2013<br>Publié | Par défaut (Tout le monde)   |
|               | Titre                                                                      | Auteur                      | Catégories              | Mots-clés                |          | Date                 | Visibilité                   |
|               | Actions groupées  Applique                                                 | r                           |                         |                          |          | 6                    | o7 éléments 🤍 📢 1 sur 31     |
|               |                                                                            |                             |                         |                          |          |                      |                              |

Pour commencer à écrire, il suffit de cliquer sur ajouter (dans le menu ou en haut de la page).

#### 3. Rédaction du billet

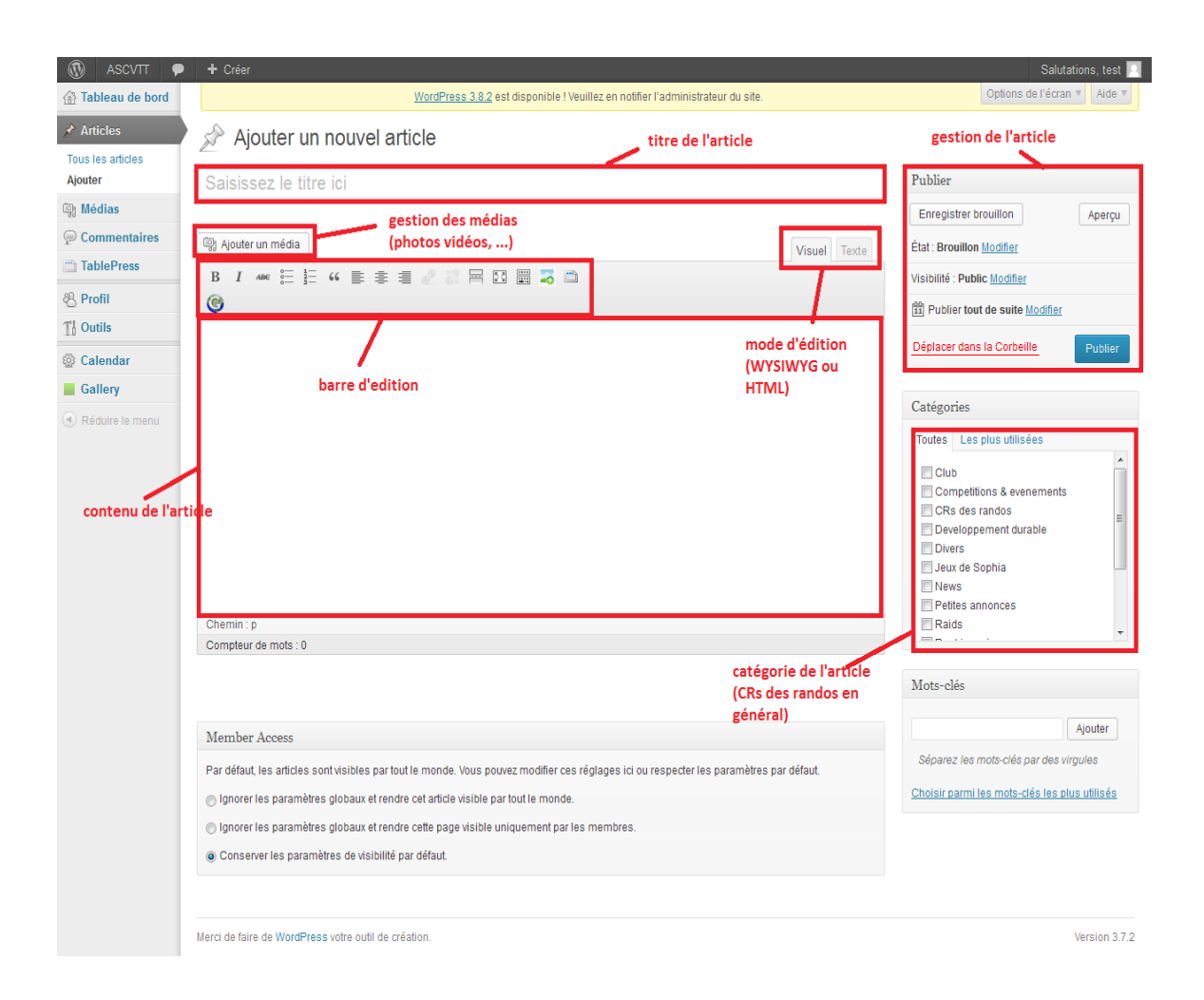

A partir de la, c'est assez simple :

- tu remplis le champ titre avec un titre qui va bien

- tu rédiges l'article dans la zone de texte « Contenu de l'article »

- tu renseignes la catégorie du billet (pour les comptes rendu, ce sera « CRs des randos »)

Des sauvegardes automatiques sont réalisés régulièrement mais le mieux est de sauvegarder soi-même en cliquant sur le bouton « Enregistrer brouillon ».

Tu peux voir ton billet tel qu'il apparaitra sur le blog en cliquant sur « Aperçu ».

Voila pour la partie simple.

### 4. Les photos

Maintenant on va s'attaquer a l'insertion d'images dans ton billet. Tout d'abord, il faut télécharger la photo sur le blog (il est aussi possible d'utiliser une URL directement si l'image est déjà sur un serveur (picasa ou autres) mais ce n'est pas la méthode recommandé pour le blog). Pour ajouter une image il faut cliquer sur le bouton « Ajouter un média » :

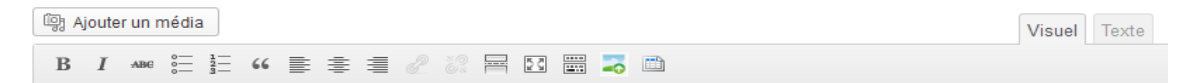

#### Une fenêtre s'ouvre :

| Insérer un média                                         | Insérer un média                                                                                                    |     |  |  |  |  |
|----------------------------------------------------------|----------------------------------------------------------------------------------------------------|-----|--|--|--|--|
| Créer une galerie                                        | Envoyer des fichiers Bibliothèque de médias                                                                                                  |     |  |  |  |  |
| Insérer à partir d'une<br>adresse web<br>NextGEN Gallery | Déposez vos fichiers n'importe où pour les mettre en ligne<br>Sélectionner des fichiers<br>Taille maximale d'un fichier mis en ligne : 64MB. |     |  |  |  |  |
|                                                          |                                                                                                    |     |  |  |  |  |
|                                                          | Insérer dans l'arti                                                                                                    | cle |  |  |  |  |

Ici, soit on drag'n'drop les fichiers dans la zone, soit on clique sur le bouton « Sélectionner des fichiers » pour aller chercher les photos sur son disque.

Les images sont ensuite automatiquement transférées sur le site de l'ASCVTT et il ne reste plus qu'à éditer les propriétés et à les insérer dans l'article.

| nsérer un média<br>Créer une galerie | Insérer un<br>Envoyer des fich | média<br>niers Bibliothèqu | e de médias |         |           |                                        |                                      | >         |
|--------------------------------------|--------------------------------|----------------------------|-------------|---------|-----------|----------------------------------------|--------------------------------------|-----------|
| nsérer à partir d'une                | Tous les élément               | s média 💌                  |             |         | Recherche | DÉTAILS DU FIC                         | HIER ATTACHÉ                         |           |
| dresse web<br>lextGEN Gallery        | F                              |                            |             |         |           | Ð                                      | 122.jpg<br>7 avril 2014<br>800 × 600 |           |
|                                      |                                | 1                          |             |         |           | Titre<br>Légende                       | 122                                  |           |
|                                      |                                |                            |             |         |           | Texte alternatif<br>Description        |                                      |           |
|                                      |                                |                            | 200         |         |           | RÉGLAGES DE L<br>ATTACHÉ<br>Alignement | AFFICHAGE DU FICHIE                  | R         |
|                                      |                                |                            |             |         |           | Lier à                                 | http://www.ascvtt.com                | m/wordp   |
|                                      |                                |                            | 44          |         | Star.     | Taille                                 | Moyenne – 400 × 30                   | 0 .       |
|                                      | 1                              |                            |             | ALL TOP |           |                                        |                                      |           |
|                                      | 1 sélection(s)<br>Effacer      | + 135                      |             |         |           |                                        | Insérer dans                         | l'article |

|       | Recherche | DÉTAIL S DU FIC  | HIER ATTACHÉ                         |
|-------|-----------|------------------|--------------------------------------|
| A.    | 2         |                  | 122.jpg<br>7 avril 2014<br>800 × 600 |
| المرا |           | E                | 122                                  |
| 1     |           | Légende          |                                      |
|       |           | Texte alternatif |                                      |
|       |           | Description      |                                      |
|       |           |                  |                                      |
|       | 100 100   | ATTACHÉ          | AFFICIAGE DU FICHIER                 |
| RIGAL |           | Alignement       | Aucun 💌                              |
|       | n-        | Lier à           | Fichier média                        |
|       |           |                  | http://www.ascvtt.com/wordpi         |
|       |           | Taille           | Moyenne - 400 × 300                  |
|       | E There . |                  |                                      |
|       |           | -                |                                      |

On peut laisser les champs vides mais le mieux est de mettre un titre (au moins).

Ensuite, on peut choisir la taille de l'image dans le billet (usuellement, on se contente de sélectionner des tailles de 1280x720 maximum).

Pour peu, que le curseur soit bien place dans le billet, il ne reste plus qu'a cliquer sur « Insérer dans l'article ».

Et voila, ton image est dans le billet.

Tu peux ensuite déplacer l'image où bon te semble dans l'article.

Si tu veux revenir sur les propriétés de l'image, tu cliques sur « Ajouter des médias » puis sur l'onglet « Bibliothèque des médias » où tu trouveras l'ensemble des photos disponibles sur le site.

Pour ajouter des nouvelles images, tu cliques sur « Ajouters des médias » puis sur l'onglet « Envoyer des fichiers ».

#### 5. Avant publication

Le billet est maintenant terminé. Pour éviter de monopoliser la page d'accueil avec tout le contenu du dernier billet, il est conseillé de le scinder en 2 pour que seule une petite partie apparaisse sur la page d'accueil.

Pour cela, il faut utiliser la balise « more » que tu places ou tu veux.

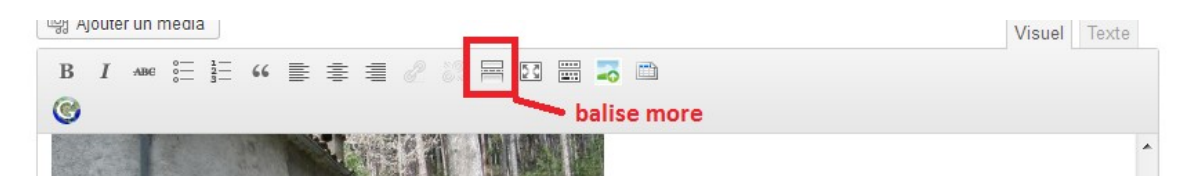

×

En général, pour une bonne disposition, je laisse un paragraphe et une photo avant la balise « more ». La première photo devient de ce fait importante puisque c'est celle-ci qui apparaitra sur la page d'accueil.

## 6. Publication

Maintenant tu peux publier ton billet en cliquant sur le bouton « Publier ». Vérifies ensuite que la disposition de ton billet sur la page d'accueil reste cohérente.

Si ce n'est pas le cas, tu remets ton billet en mode brouillon.

Pour ce faire, dans le cadran de gestion du billet, tu modifies l'état du billet :

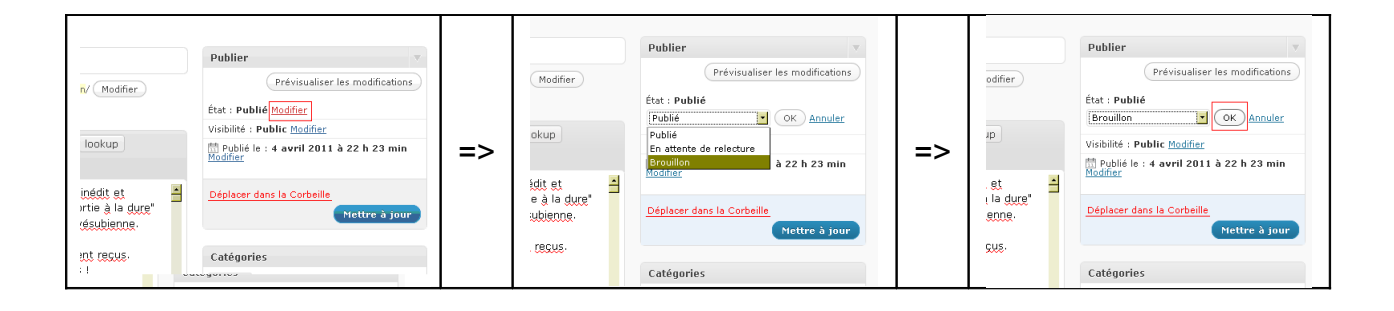